# Konfigurieren der Client Quality of Service (QoS)-Zuordnung auf einem WAP571 oder WAP571E

## Ziel

Der Abschnitt "Client Quality of Service (QoS) Association" bietet zusätzliche Optionen für die Anpassung einer Wireless-Client-QoS. Diese Optionen beinhalten die Bandbreite, die der Client senden, empfangen oder garantieren darf. Die Client-QoS-Zuordnung kann mithilfe von Zugriffskontrolllisten (Access Control Lists, ACLs) weiter bearbeitet werden.

In diesem Artikel erfahren Sie, wie Sie die Client-QoS-Zuordnung auf Ihrem Wireless Access Point konfigurieren. Es wird davon ausgegangen, dass Sie beim Konfigurieren der Client-QoS-Zuordnung die folgenden Voraussetzungen bereits konfiguriert haben:

- Klassenzuordnung. Anweisungen zum Erstellen einer Klassenzuordnung finden Sie hier.
- Policy Map Anweisungen zum Erstellen einer Richtlinienzuordnung erhalten Sie hier.
- Globale Client-QoS-Einstellungen. Anweisungen zur Aktivierung der globalen Client-QoS-Einstellungen finden Sie <u>hier</u>.

### Anwendbare Geräte

- WAP571
- WAP571E

### Softwareversion

• 1,0 0,17

### Konfigurieren der Client-QoS-Zuordnung

Schritt 1: Melden Sie sich beim webbasierten Dienstprogramm des Access Points an, und wählen Sie dann Client QoS > Client QoS Association.

|         | Getting Started                                                                                                    |
|---------|----------------------------------------------------------------------------------------------------|
|         | Run Setup Wizard                                                                                                    |
| ×       | Status and Statistics                                                                                                    |
| ×       | Administration                                                                                                    |
| Þ       | LAN                                                                                                    |
| Þ       | Wireless                                                                                                    |
| Þ       | Spectrum Analyzer                                                                                                    |
| Þ       | System Security                                                                                                    |
| · · · · |                                                                                                    |
|         | Client QoS                                                                                                    |
|         | Client QoS<br>Global Settings                                                                                                    |
|         | Client QoS<br>Global Settings<br>Class Map                                                                                               |
|         | Client QoS<br>Global Settings<br>Class Map<br>Policy Map                                                                                 |
| ·       | Client QoS<br>Global Settings<br>Class Map<br>Policy Map<br>Client QoS Association                                                       |
|         | Client QoS<br>Global Settings<br>Class Map<br>Policy Map<br>Client QoS Association<br>Client QoS Status                                  |
| •       | Client QoS<br>Global Settings<br>Class Map<br>Policy Map<br>Client QoS Association<br>Client QoS Status<br>ACL                           |
| •       | Client QoS<br>Global Settings<br>Class Map<br>Policy Map<br>Client QoS Association<br>Client QoS Status<br>ACL<br>SNMP                   |
| •       | Client QoS<br>Global Settings<br>Class Map<br>Policy Map<br>Client QoS Association<br>Client QoS Status<br>ACL<br>SNMP<br>Captive Portal |

Schritt 2: Wählen Sie im Bereich Interface (Schnittstelle) die Funk- oder Ethernet-Schnittstelle aus, auf der die QoS-Parameter konfiguriert werden sollen.

| Hinweis: In diesem Beispiel wir | d VAP 0 (WAP571-5 | 5 GHz) unter F | Radio 1 (5 GH | lz) |
|---------------------------------|-------------------|----------------|---------------|-----|
| ausgewählt.                     |                   |                |               |     |

| Client QoS Association                    |                                                                |                                                                                                    |  |  |
|-------------------------------------------|----------------------------------------------------------------|----------------------------------------------------------------------------------------------------|--|--|
| Interface:                                | <ul> <li>Radio 1 (5 GHz)</li> <li>Radio 2 (2.4 GHz)</li> </ul> | VAP 0 (WAP571-5GHz)                                                                                      |  |  |
|                                           | Ethernet Port:                                                 | VAP 2 (Virtual Access Point 2)<br>VAP 3 (Virtual Access Point 3)<br>VAP 3 (Virtual Access Point 4)       |  |  |
| Client QoS Mode:<br>Bandwidth Limit Down: | 650                                                            | VAP 5 (Virtual Access Point 5)<br>VAP 5 (Virtual Access Point 6)<br>VAP 6 (Virtual Access Point 7)       |  |  |
| Bandwidth Limit Up:                       | 600                                                            | VAP 9 (Virtual Access Point 8)<br>VAP 8 (Virtual Access Point 9)<br>VAP 9 (Virtual Access Point 10)      |  |  |
| DiffServ Policy:                          | Policy_Map_1 ▼                                                 | VAP 10 (Virtual Access Point 11)<br>VAP 11 (Virtual Access Point 12)<br>VAP 12 (Virtual Access Point 13) |  |  |
| Save                                      |                                                                | VAP 13 (Virtual Access Point 14)<br>VAP 14 (Virtual Access Point 15)<br>VAP 15 (Virtual Access Point 16) |  |  |

Schritt 3: Aktivieren Sie das Kontrollkästchen Client QoS **Enable** (Client-QoS **aktivieren**) für die ausgewählte Schnittstelle.

| Client QoS Association |            |                   |                         |  |
|------------------------|------------|-------------------|-------------------------|--|
| Interface:             | ۲          | Radio 1 (5 GHz)   | VAP 0 (WAP571-5GHz)     |  |
|                        | $\bigcirc$ | Radio 2 (2.4 GHz) | VAP 0 (WAP571)          |  |
|                        | $\bigcirc$ | Ethernet Port:    | Eth0 (Link Aggregation) |  |
| Client QoS Mode:       | 0          | Enable            |                         |  |
| Bandwidth Limit Down:  | 650        | )                 | Mbps (Range: 0 - 1300)  |  |
| Bandwidth Limit Up:    | 600        | )                 | Mbps (Range: 0 - 1300)  |  |
| DiffServ Policy:       | Po         | licy_Map_1 ▼      |                         |  |
|                        |            |                   |                         |  |
| Save                   |            |                   |                         |  |

Schritt 4: Geben Sie im Feld *Bandwidth Limit Down (Bandbreitenlimit-Down*) die maximal zulässige Übertragungsrate vom WAP in Bit pro Sekunde (bps) ein. Sie können einen Wert zwischen 0 und 1.300 Mbit/s eingeben.

Hinweis: In diesem Beispiel wird 650 eingegeben.

| Client QoS Association |                                        |  |  |  |
|------------------------|----------------------------------------|--|--|--|
| Interface:             | Radio 1 (5 GHz) VAP 0 (WAP571-5GHz)    |  |  |  |
|                        | Radio 2 (2.4 GHz) VAP 0 (WAP571)       |  |  |  |
|                        | Ethernet Port: Eth0 (Link Aggregation) |  |  |  |
| Client QoS Mode:       | Enable                                 |  |  |  |
| Bandwidth Limit Down:  | 650 Mbps (Range: 0 - 1300)             |  |  |  |
| Bandwidth Limit Up:    | 600 Mbps (Range: 0 - 1300)             |  |  |  |
| DiffServ Policy:       | Policy_Map_1 ▼                         |  |  |  |
|                        |                                        |  |  |  |
| Save                   |                                        |  |  |  |

Schritt 5: Geben Sie die maximal zulässige Übertragungsrate vom Client zum WAP in Bit pro Sekunde an. Sie können einen Wert zwischen 0 und 1.300 Mbit/s eingeben.

Hinweis: In diesem Beispiel wird 800 eingegeben.

| Client QoS Association |            |                   |                         |  |
|------------------------|------------|-------------------|-------------------------|--|
| Interface:             | ۲          | Radio 1 (5 GHz)   | VAP 0 (WAP571-5GHz)     |  |
|                        | $\bigcirc$ | Radio 2 (2.4 GHz) | VAP 0 (WAP571)          |  |
|                        | $\bigcirc$ | Ethernet Port:    | Eth0 (Link Aggregation) |  |
| Client QoS Mode:       |            | Enable            |                         |  |
| Bandwidth Limit Down:  | 650        | )                 | Mbps (Range: 0 - 1300)  |  |
| Bandwidth Limit Up:    | 600        | )                 | /lbps (Range: 0 - 1300) |  |
| DiffServ Policy:       | Po         | licy_Map_1 ▼      |                         |  |
|                        |            |                   |                         |  |
| Save                   |            |                   |                         |  |

Schritt 6: Wählen Sie eine DiffServ-Richtlinie aus, die auf Datenverkehr angewendet wird, der für die ausgewählte Schnittstelle an den WAP gesendet wird.

| Client QoS Association |                |                   |    |                        |
|------------------------|----------------|-------------------|----|------------------------|
| Interface:             | ۲              | Radio 1 (5 GHz)   | V  | AP 0 (WAP571-5GHz)     |
|                        | $\bigcirc$     | Radio 2 (2.4 GHz) | ٧  | AP 0 (WAP571)          |
|                        | $\bigcirc$     | Ethernet Port:    | Et | h0 (Link Aggregation)  |
| Client QoS Mode:       |                | Enable            |    |                        |
| Bandwidth Limit Down:  | 65             | 0                 |    | Mbps (Range: 0 - 1300) |
| Bandwidth Limit Up:    | 60             | 0                 |    | Mbps (Range: 0 - 1300) |
| DiffServ Policy:       | Policy_Map_1 ▼ |                   |    |                        |
| Save                   | Po             | licy_Map_1        |    |                        |

Hinweis: In diesem Beispiel wird Policy\_Map\_1 ausgewählt.

Schritt 7: Klicken Sie auf **Speichern**, um die Änderungen in der Startkonfigurationsdatei zu speichern.

| Client QoS Association |                     |                         |  |
|------------------------|---------------------|-------------------------|--|
|                        |                     |                         |  |
| Interface:             | Radio 1 (5 GHz)     | VAP 0 (WAP571-5GHz)     |  |
|                        | O Radio 2 (2.4 GHz) | VAP 0 (WAP571)          |  |
|                        | Ethernet Port:      | Eth0 (Link Aggregation) |  |
| Client QoS Mode:       | Enable              |                         |  |
| Bandwidth Limit Down:  | 650                 | Mbps (Range: 0 - 1300)  |  |
| Bandwidth Limit Up:    | 600                 | Mbps (Range: 0 - 1300)  |  |
| DiffServ Policy:       | Policy_Map_1        |                         |  |
| Save                   |                     |                         |  |

Sie sollten jetzt die Client-QoS auf Ihrem WAP erfolgreich konfiguriert haben.